## LABCORP DIAGNOSTIC ASSISTANT<sup>™</sup>-IMPLEMENTATION GUIDE

## Athena

Labcorp's simple implementation reduces the burden on your IT team. End-to-end, the project can take less than a week. In that time, **your effort may be limited to under an hour**.

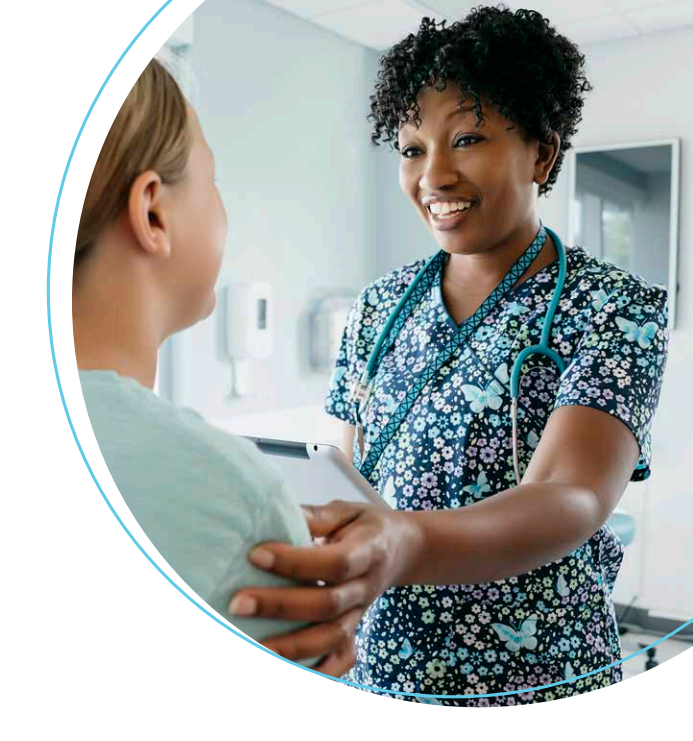

- 1. Labcorp completes the initial customer configuration.
- 2. Labcorp completes and submits the consent and authorization order form on your behalf.
- 3. Athena authorizes Diagnostic Assistant for you (typically, a 1- to 3-day turnaround). You will receive an email of completed authorization.
- 4. You activate Diagnostic Assistant.
  - A. Select Practice Manager from Admin settings
  - B. Click Embedded App User Subscriptions under Practice Links
  - **C.** Click the **pencil icon** or **drop-down caret** (depending on your version of Athena) next to Labcorp Diagnostic Assistant on the Settings tab of Configure Embedded App Access Modes
  - **D.** Select **Turn app ON for All users** or **Turn app ON for Subscribed users**, according to your practice guidelines for enabling users
  - E. Click Submit

## If turning on for subscribed users:

- A. Navigate to the User Subscriptions tab of Configure Embedded App Access Modes
- B. Click Add User Subscription
- **C.** Select the appropriate usernames
- D. Click Submit

For more information, contact your local Labcorp representative, or visit labcorp.com/diagnostic-assistant

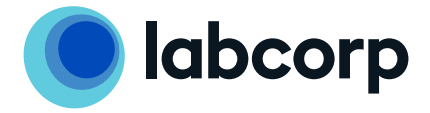